Instructions on how to disable pop-up blocker settings in Internet Explorer 9.

| Internet Options                                                                                                    |
|----------------------------------------------------------------------------------------------------|
| General Security Privacy Content Connections Programs Advanced                                                                                                    |
| Select a zone to view or change security settings.                                                                                                    |
| 🥥 🔩 🗸 🚫                                                                                                    |
| Internet Local intranet Trusted sites Restricted sites                                                                                                    |
| Internet     Sites       This zone is for Internet websites, except those listed in trusted and restricted zones.     Sites                                                                                                    |
| Security level for this zone<br>Allowed levels for this zone: Medium to High<br>- Medium-high<br>- Appropriate for most websites<br>- Prompts before downloading potentially unsafe<br>content<br>- Unsigned ActiveX controls will not be downloaded<br>Custom level Default level<br>Reset all zones to default level |
| OK Cancel Apply                                                                                                    |

| 1 | Internet Options                                  |
|---|---------------------------------------------------|
| ľ | Security Settings - Internet Zone                 |
|   | Settings                                          |
|   | Prompt                                            |
| ł | Pier download                                     |
|   | O Disable                                         |
|   | Enable                                            |
|   | 🛃 Font download                                   |
|   | O Disable                                         |
|   | Enable     Drampt                                 |
|   | Enable NET Framework set in                       |
|   | Disable                                           |
|   | Enable                                            |
|   | Miscellaneous                                     |
|   | Access data sources across domains                |
|   | O Disable                                         |
|   |                                                   |
|   | *Takes effect after you restart Internet Explorer |
|   | Reset custom settings                             |
|   | Reset to: Medium-high (default)   Reset           |
|   | OK Cancel                                         |

Then Under "Miscellaneous" heading, select "Use Pop-up Blocker"

| ecurity Settings - Internet Zone                          | ×       |
|-----------------------------------------------------------|---------|
| Settings                                                  |         |
|                                                           |         |
| Prompt                                                    |         |
| Use Pop-up Blocker                                        |         |
| O Disable                                                 |         |
| 🔘 Enable 🦳                                                |         |
| Use SmartScreen Filter                                    |         |
| Disable                                                   |         |
| Inable                                                    |         |
| Userdata persistence                                      |         |
| Disable                                                   |         |
| Enable                                                    |         |
| Websites in less privileged web content zone can navigate | in      |
| <ul> <li>Disable</li> </ul>                               |         |
| Enable                                                    |         |
| Prompt                                                    |         |
| Scripting                                                 | -       |
| Active scripting                                          | b i i i |
| *Takes effect after you restart Internet Explorer         |         |
|                                                           |         |
| Reset custom settings                                     |         |
| Reset to: Medium-high (default)                           |         |
|                                                           |         |
|                                                           |         |
| ок са                                                     | ancel   |
|                                                           |         |
|                                                           |         |

| Ir | nternet Options 8 X                                                                                                    |  |  |
|----|----------------------------------------------------------------------------------------------------|--|--|
|    | General Security Privacy Content Connections Programs Advanced                                                                 |  |  |
|    | Select a zone to view or change security settings                                                                              |  |  |
|    |                                                                                                    |  |  |
|    | Internet Local intranet Trusted sites Restricted sites                                                                         |  |  |
|    | Trusted sites                                                                                                    |  |  |
|    | This zone contains websites that you<br>trust not to damage your computer or<br>your files.<br>You have websites in this zone. |  |  |
|    | Security level for this zone                                                                                                   |  |  |
|    | Allowed levels for this zone: All                                                                                              |  |  |
|    | Medium     Prompts before downloading potentially unsafe     content     Onsigned ActiveX controls will not be downloaded      |  |  |
|    | Enable Protected Mode (requires restarting Internet Explorer)                                                                  |  |  |
|    | Custom level Default level                                                                                                    |  |  |
|    | Reset all zones to default level                                                                                               |  |  |
|    | OK Cancel Apply                                                                                                    |  |  |

Add \*.cu.edu to your list of trusted sites

| Trusted sites                                                                                                    |
|----------------------------------------------------------------------------------------------------|
| You can add and remove websites from this zone. All websites in this zone will use the zone's security settings. |
| Add this website to the zon<br>*.cu.edu Add                                                                      |
| Websites:                                                                                                    |
| *.cu.edu                                                                                                    |
| Require server verification (https:) for all sites in this zone                                                  |
| Close                                                                                                    |

Then close and exit out of Internet Options.